## ACCESSO ALLE RILEVAZIONI NAZIONALI CON IL PROFILO DOCENTE D'ISTITUTO

- 1. Accedere all'area riservata https://invalsi-areaprove.cineca.it/index.php?form=area\_riservata
- 2. Cliccare sul link (F) Area riservata nella spalla di sinistra
- 3. Far scorrere la pagina verso il basso fino al campo **Scegliere il ruolo d'accesso** ed aprire la tendina di menù
- 4. Selezionare **Docente dell'Istituto**
- 5. Inserire il **codice meccanografico** MNIC80700P (qui è indifferente se maiuscolo o minuscolo) e la **password** 7975840b99

(oppure –dipende dal browser -) Cliccare sul successivo campo **seleziona** che aprirà un'unica voce della tendina con il nostro codice meccanografico

- 6. Cliccare prima sul pulsante Accedi e successivamente su Vai alle restituzione dati
- 7. Scegliere l'annualità di interesse (es. Rilevazioni 2017)
- 8. Leggere se si desidera la pagina di **Presentazione** e/o il **tutorial per la lettura dei dati** e/o scegliere l'etichetta a fianco del titolo con la scritta **Rilevazioni Nazionali 2016**
- 9. Cliccare sulle classi d'interesse

Per avere maggiori dettagli sulla propria classe

Il punto 5 può essere sostituito con la password del **Docente del Consiglio di classe** da richiedere direttamente alla referente per la valutazione o alla sottoscritta. Si procederà poi come sopra indicato inserendo il **codice meccanografico** MNIC80700P (indifferente se maiuscolo o minuscolo) e la **password ricevuta dalla Referente/DS** 

Per avere un'idea dello sviluppo degli apprendimenti nel tempo

la composizione delle classi è cambiata negli anni e il profilo "docente d'Istituto" vede solo il risultato generale d'Istituto: è comunque possibile avere un raffronto confrontando due diverse annualità:

Alunni delle classi 5e Primaria del 2014  $\rightarrow$  Alunni classi 3e Secondaria del 2017:

Alunni delle classi 2e Primaria del 2014  $\rightarrow$  Alunni classe 5e Primaria del 2017